# Návod: Připojení ke školnímu FTP serveru

Návodu sloužící k přípojení k FTP serveru pomocí:

- Total Commander
- Webové rozhraní FTP
- Novell Client

#### <u>Příhlášní ke školnímu FTP serveru pomocí programu Total</u> <u>Commander</u>

1. Spuštění programu Total commander

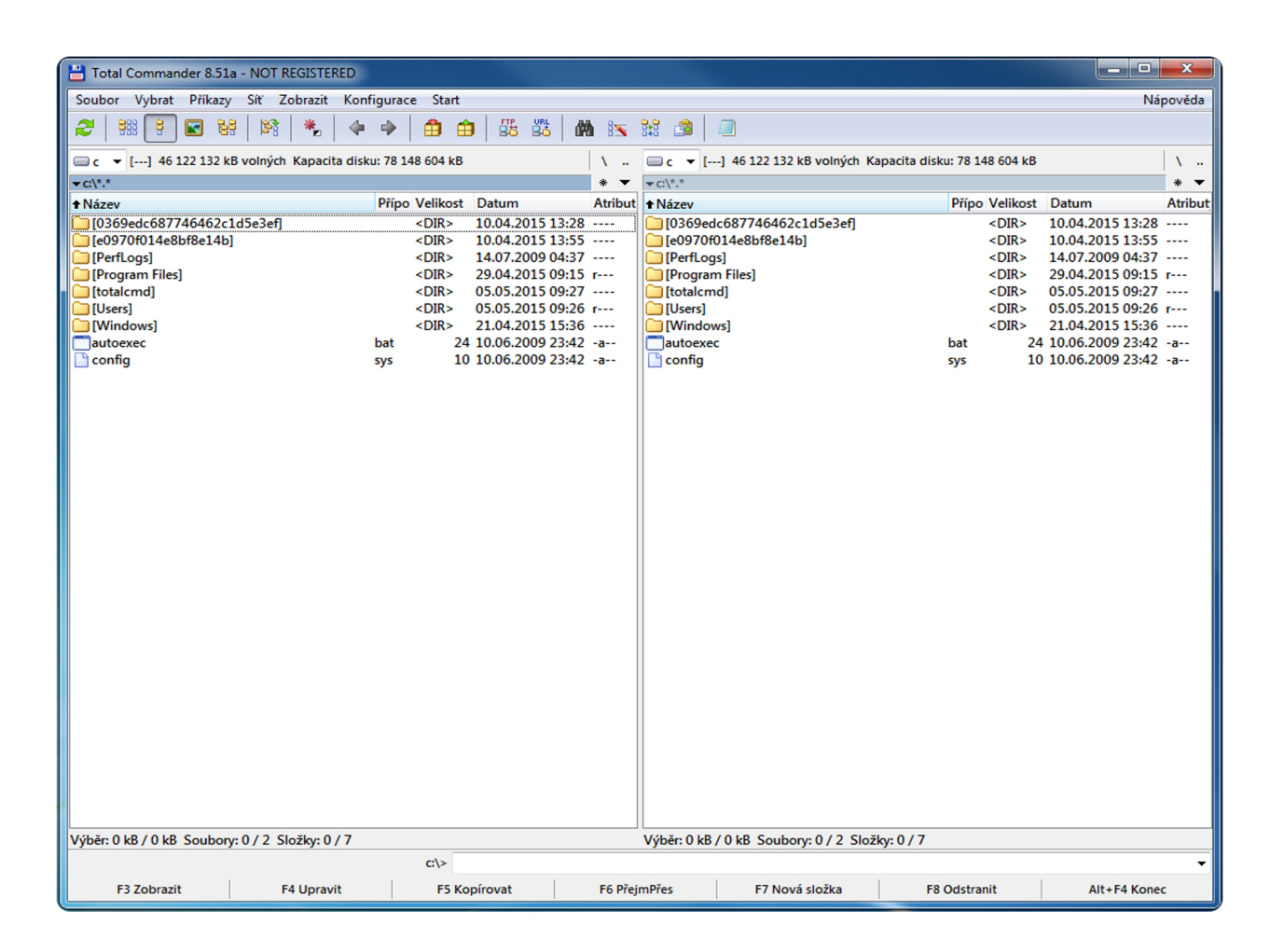

2. V nabídce programu zvolíme ikonu FTP (označena rámečkem).

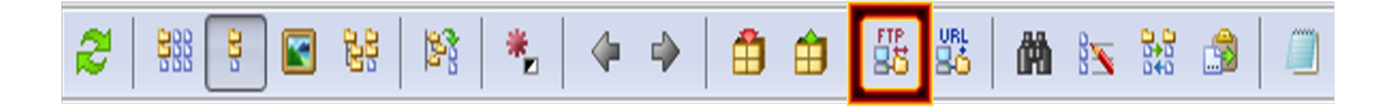

- 3. Po zobrazení okna "Připojení k serveru FTP", klikneme na tlačítko Nové připojení...
- 4. Poté se otevře nové okno "Podrobnosti o připojení FTP", zde vyplňte všechny potřebné údaje:
- Název relace: libovolný název
- Hostitel[:Port]: <u>ftp.vos.cz</u>
- Jméno uživatele: zadejte své uživatelské jméno, které jste obdrželi od studijního oddělení ve tvaru: primeni.kontext.uzivatel.(včetně tečky za uživatelem, viz obrázek)
- Heslo: zadejte zde své heslo, které jste obdrželi spolu s přihlašovacím jménem
- Máme-li tyhle údaje vyplněny, klikneme na tlačítko OK

| Podrobnosti o připojení FTP                          |                                                   |  |  |  |  |
|------------------------------------------------------|---------------------------------------------------|--|--|--|--|
| Obecné Upřesnit                                      |                                                   |  |  |  |  |
| Název <u>r</u> elace:                                | FTP_skola                                         |  |  |  |  |
| Hostitel[:Port]:                                     | ftp.vos.cz                                        |  |  |  |  |
| SSL/TLS                                              | Anonymní přihlášení (e-mailová adresa jako heslo) |  |  |  |  |
| Jméno <u>u</u> živatele:                             | novakjan.hp2015.uzivatel.                         |  |  |  |  |
| He <u>s</u> lo:                                      |                                                   |  |  |  |  |
| Upozomění: Uložení hesla není zabezpečeno.           |                                                   |  |  |  |  |
| 🕅 K ochraně hesla použít hlavní heslo                |                                                   |  |  |  |  |
| Vzdálená složka:                                     |                                                   |  |  |  |  |
| <u>M</u> ístní složka:                               | >>                                                |  |  |  |  |
| Použít pasivní režim přenosu (jako webový prohlížeč) |                                                   |  |  |  |  |
| Použít bránu firewall (proxy server)                 |                                                   |  |  |  |  |
| Definovat novou bránu                                |                                                   |  |  |  |  |
|                                                      | Upřesnit ->                                       |  |  |  |  |
|                                                      | OK Stomo Nápověda                                 |  |  |  |  |

Nyní v menu vybereme název relace, kterou jsme vytvořily a klikneme na tlačítko"Pripojit"

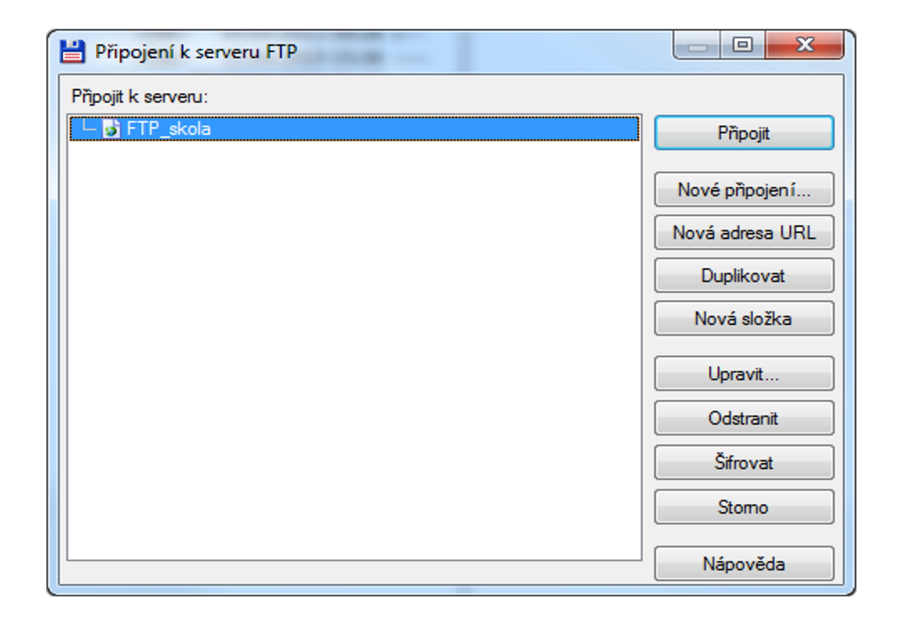

## Procházení, nahrávání, stahování složek a souborů

1. Po úspěšném připojení vidíte složky školy, které lze dvojklikem myši otevřít

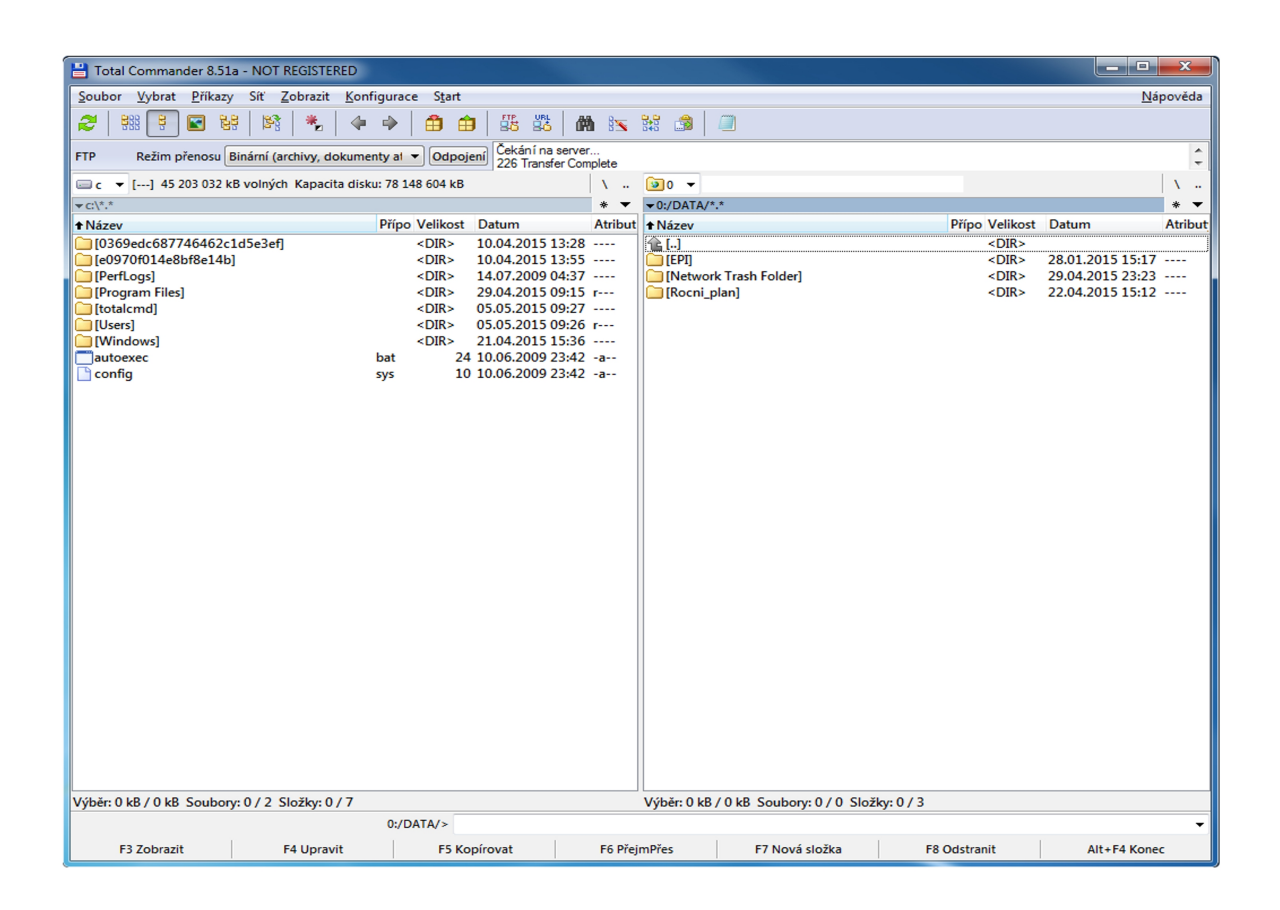

- 2. Soubory, které chcete otevřít, musíte nejdříve stáhnout k sobě na počítač. Provedete to tak že na jedné straně označíte pravým tlačítkem myši na jedné straně požadovaný soubor. Druhé straně otevřete složku kde má být soubor přenesen. Poté stisknete klávesu F5 a ENTER.
- 3. Nyní je soubor na vašem počítači připravený k otevření. Nahrávání upravených souborů zpět provádějte stejným způsobem jako v kroku dvě, ale samozřejmě na opak. Mazat můžete tlačítkem DELETE. Vyvářet složky tlačítkem F7.
- 4. Smazání souborů provedete označením a následným stiskem tlačítka smazat. Můžete smazat i více souborů najednou pokud jich označíte více.

## Příhlášní ke školnímu FTP serveru pomocí webového rozhraní

- 1. Spuštění jakéhokoli webového prohlížeče (Internet Explorer, Mozilla Firefox, Google, Chrome, Safari, Opera...)
- 2. Zadání adresy "iss.vos.cz/net2ftp"

| NOSCE TE IRSUM                    |            |                   |                                                                                       |                                                                                                    |
|-----------------------------------|------------|-------------------|---------------------------------------------------------------------------------------|----------------------------------------------------------------------------------------------------|
|                                   | Přihlášení | Webový FTP klient |                                                                                       |                                                                                                    |
| Uživatelské jméno                 |            |                   |                                                                                       | Uživatelské jméno                                                                                                    |
| Heslo                             |            |                   |                                                                                       | Příklad:<br>novak.fd2015.uzivatel.                                                                                                    |
| Jazyk                             | Czech •    |                   |                                                                                       | novak.ucitel.uzivatel.<br>novak.zamest.uzivatel.<br>(nazapomeňte zadat za uzivatel tečku!)                                                                            |
| Vzhled                            | Shinra •   |                   |                                                                                       | Heslo                                                                                                    |
| FTP mód<br><u>Vymazat cookies</u> | Binární ▼  |                   | Zadejte své heslo, které jste obd<br>uživatelským jménem.<br><b>Náhrávání souborů</b> |                                                                                                    |
|                                   |            |                   |                                                                                       | Na server nahrávejte pouze soubory, které<br>nemají v názvu háčky a čárky. Soubory s<br><b>háčky a čárky</b> nebudou zálohovány a může<br>dojít ke <b>ztrátě dat!</b> |

Běží díky net2ftp

Evropský polytechnický institut

- 3. Ve webovém FTP klientovi vyplníme
- Jméno uživatele: zadejte své uživatelské jméno, které jste obdrželi od studijního oddělení ve tvaru: prijmeni.kontext.uzivatel.(včetně tečky za uživatelem, viz obrázek)
- Heslo: zadejte zde své heslo, které jste obdrželi spolu s přihlašovacím jménem
- Máme-li tyto údaje vyplněny, klikneme na tlačítko Přihlásit

| HOSCE TE IPSCAR                                                                    | Přihlášení Webový FTP Kllent |                                                                                                    |  |  |  |
|------------------------------------------------------------------------------------|------------------------------|----------------------------------------------------------------------------------------------------|--|--|--|
| Uživatelské jméno<br>Heslo<br>Jazyk<br>Vzhled<br>FTP mód<br><u>Vymazat cookies</u> | novakjan.hp2015.uzivatel.    | Uživatelské jméno<br>Příklad:<br>novak.fd2015.uzivatel.<br>novak.ucitel.uzivatel.<br>(nazapomeňte zadat za uzivatel tečku!)<br>Heslo<br>Zadejte své heslo, které jste obdrželi s<br>uživatelským jménem.<br>Náhrávání souborů<br>Na server nahrávejte pouze soubory, které<br>nemají v názvu háčky a čárky. Soubory s<br>háčky a čárky nebudou zálohovány a může<br>dojit ke ztrátě dat! |  |  |  |
|                                                                                    | Běží díky <b>n</b>           | si2ftp                                                                                                    |  |  |  |
| Evropský polytechnický institut                                                    |                              |                                                                                                    |  |  |  |

#### Procházení, nahrávání, stahování složek a souborů

1. Po úspěšném připojení vidíte složky školy, které lze kliknutím myši otevřít

|       | NOSCET                          |                             | Web         | ový FTF        | <sup>o</sup> klient |                  |                                                                         |                                  | Ģ                         | 2 🕄 🙆                   |
|-------|---------------------------------|-----------------------------|-------------|----------------|---------------------|------------------|-------------------------------------------------------------------------|----------------------------------|---------------------------|-------------------------|
|       | /DATA<br>Strom adr              | A<br>esářů: <u>root</u> /DA | лТА         |                |                     |                  |                                                                         | Jazyk:<br>Motiv:                 | Czech<br>Shinra           | T                       |
| Nov   | vý adres                        | ář <mark>Nový so</mark>     | ubor Nahra  | át Java Nahrát | Install Pokročilé   | Změnit vybrané p | ooložky: Kopírovat Pře:<br>Stá                                          | sunout Smaza<br>hnout Zip Un     | t Přejmenc<br>zip Velikos | vat Práva<br>t Vyhledat |
| Vse r | <u>vazev</u>                    |                             | Тур         | Velikost       | Vlastnik            | <u>Skupina</u>   | <u>Prava</u>                                                            | Cas zmer                         | ι <u>γ</u>                | Аксе                    |
|       | Výše                            | <u></u>                     |             |                |                     |                  | 121110212101                                                            |                                  |                           |                         |
|       |                                 |                             | Adresar     | 512            | admin               |                  | [RWCEAFMS]                                                              | Jan 28                           |                           |                         |
|       | Netw                            | ork Irash Fold              | ler Adresar | 512            | Supervisor          |                  | [RWCEAFMS]                                                              | Apr 29                           |                           |                         |
|       | <u>Rocr</u>                     | <u>i plan</u>               | Adresář     | 512            | admin               |                  | [RWCEAFMS]<br>Adresáře: 3<br>Soubory: 0 /<br>Symlinky: 0<br>Nerozpoznar | Apr 22<br>0 B<br>ý FTP výstup: 0 |                           |                         |
|       | Běží díky net2ftp               |                             |             |                |                     |                  |                                                                         |                                  |                           |                         |
|       | Evropský polytechnický institut |                             |             |                |                     |                  |                                                                         |                                  |                           |                         |

- 2. Pro otevření souboru klikneme na volbu otevřít v sekci Akce. Pokud chceme vybraný soubor stáhnout, klikneme na celý název souboru
- 3. Nahrát soubory, můžete pouze do vaší složky a to volbou Nahrát. Po kliknutí na tlačítko nahrát se vám otevře stránka pro nahrávání souborů. Nejprve stiskněte procházet pro výběr souboru k odeslání. Dále tlačítko otevřít a zelenou ikonu pro odeslání. Tlačítko přidat další slouží k nahrávání více souborů najednou.
- 4. Smazání souborů provedete označením a následným stiskem tlačítka smazat. Můžete smazat i více souborů najednou pokud jich označíte více.
- 5. Vytvářet a mazat soubory můžete z hlavního panelu. Přejmenování souborů a složek provádíte také z hlavního panelu.
- 6. Odhlásit se můžete jednoduše, zavřít stránku nebo celý prohlížeč. Avšak nejbezpečnější je odhlásit se červenou ikonou v pravo nahoře a poté zavřít prohlížeč.

### <u>Příhlášní ke školnímu FTP serveru na školních PC pomocí</u> programu Novell Client

- 1. Zapneme školní PC
- 2. Po zobrazení příhlašovacího okna vyplníme potřebné údaje:
- Username(Přihlašovací jméno): zadejte své uživatelské jméno, které jste obdrželi od studijního oddělení ve tvaru: prijmeni.kontext.uzivatel.(včetně tečky za uživatelem)
- Password(Heslo): zadejte zde své heslo, které jste obdrželi spolu s přihlašovacím jménem
- Pokud se chcete přihlásit pouze k pracovní stanici, zaškrtneme volbu Workstation only a Username(Přihlašovací jméno) se automaticky vyplní jako student, poté pouze klikneme na tlačítko OK bez zadávání hesla.

| Novell Client 4.91 SP4 for Windows |                                       |  |  |
|------------------------------------|---------------------------------------|--|--|
| Novella                            | ₀ Client™ for Windows* N              |  |  |
| Username:<br>Password:             | username                              |  |  |
| 🔲 Workstatio                       | n only OK Cancel Shutdown Advanced >> |  |  |